# Changing the Installation Location

Reference Number: **KB-00348** Last Modified: **July 8, 2025** 

> This article also applies to the following legacy products: Pro | Architectural | Suite

## QUESTION

I would like to install the software to a location other than the default. How can I accomplish this?

## ANSWER

Chief Architect programs can be installed to a different internal hard drive location than the default by following the steps below.

### To change the installation location

- 1. When you start the installation of the software, whether it be from physical media or a software download, the **Setup** dialog displays.
  - In Windows, the first window shows the *End User License Agreement*. Read this carefully and then check the **I accept the terms in this license agreement** box. Once this box is checked, select the **Advanced** button.

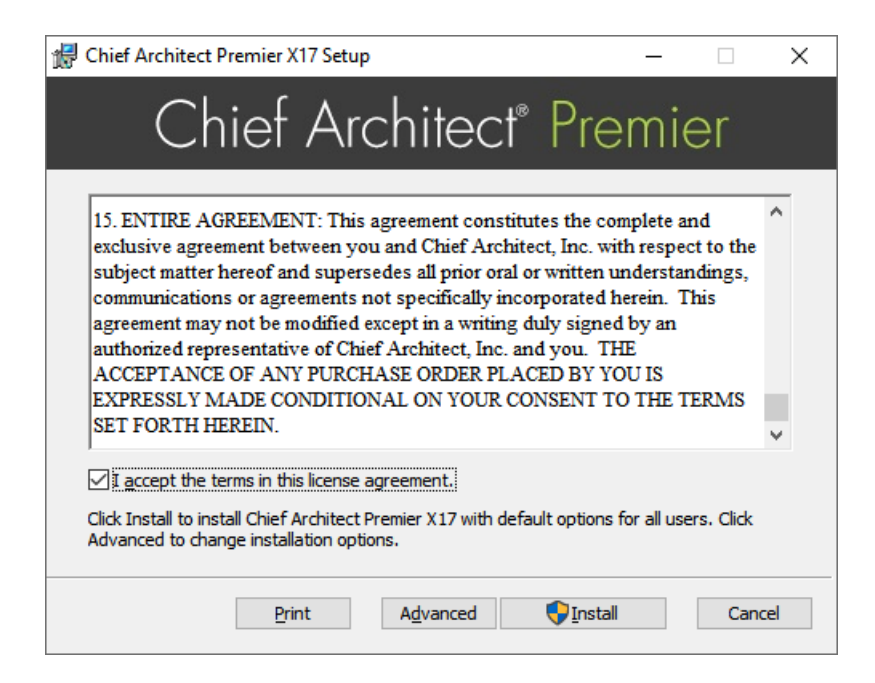

*License Agreement* carefully, then click **Continue** and **Agree**. On the next screen, click the **Change Install Location** button.

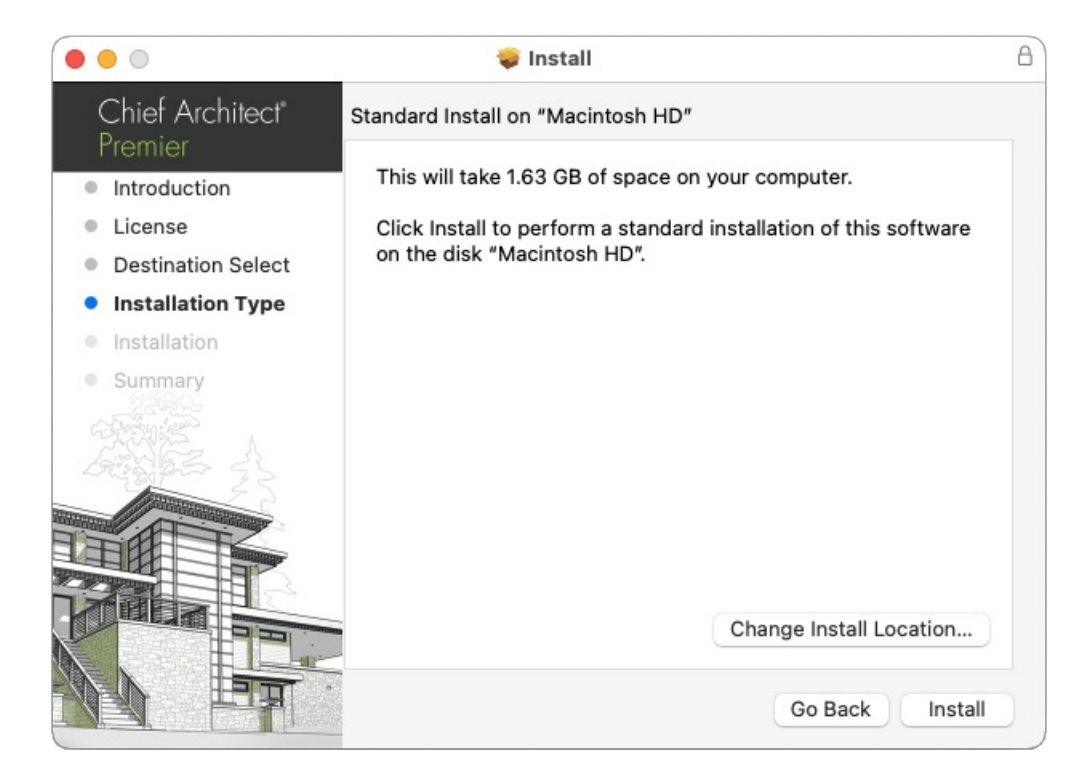

- 2. Once you are in the part of the installation dialog which allows you to change where the program will be installed:
  - For Windows users, click the **Change** button, navigate to a different file location to install the software to, click **OK** to close this dialog, and click **Next** to start the installation at the new location.
  - For macOS users, select the disk where you want to install the software, then click **Continue** and **Install** in order to start the installation at the newly chosen location.

Installing Chief Architect software to an external hard drive or network location is not supported.

In addition to changing the installation location of the software itself, after the program is installed, you can also choose to move the software's Data folder, which stores important user-specific information and is located in your Documents directory by default.

While you cannot change the name of this directory, you can change its location.

#### To set the programs Data folder location

Navigate to Edit> Preferences price if you're on a Windows PC or Home Designer/Chief Architect>
Preferences price if you're on a Mac.

2. Select the FOLDERS panel. Next to the "My Data Folder", "Unmanaged Data Folder", or "Data Folder for Current User" heading at the top, click on the **Browse** button to choose a different file location for the Data folder, then click on either the **Select Folder** button on Windows or **Open** on macOS.

To avoid unexpected results, it is best to use a location on a local hard drive.

If you move this folder on your computer without specifying its location here, the program will automatically replace it using default information from the installation folder. The same result will occur if you specify a location on a network or removable device and this location becomes inaccessible. When this occurs, customized user settings and data will not be used.

3. Click **OK** to apply this change.

Related Articles

 Uninstalling a Home Designer Program (/support/article/KB-00109/uninstalling-a-home-designer-program.html)
Uninstalling Chief Architect (https://www.chiefarchitect.com/support/article/KB-00466/uninstalling-chiefarchitect.html)

> © 2003–2025 Chief Architect, Inc. All rights reserved // <u>Terms of Use (https://www.chiefarchitect.com/company/terms.html)</u> // <u>Privacy Policy</u> (https://www.chiefarchitect.com/company/privacy.html)